# Expert Sensor Box 7211/7212

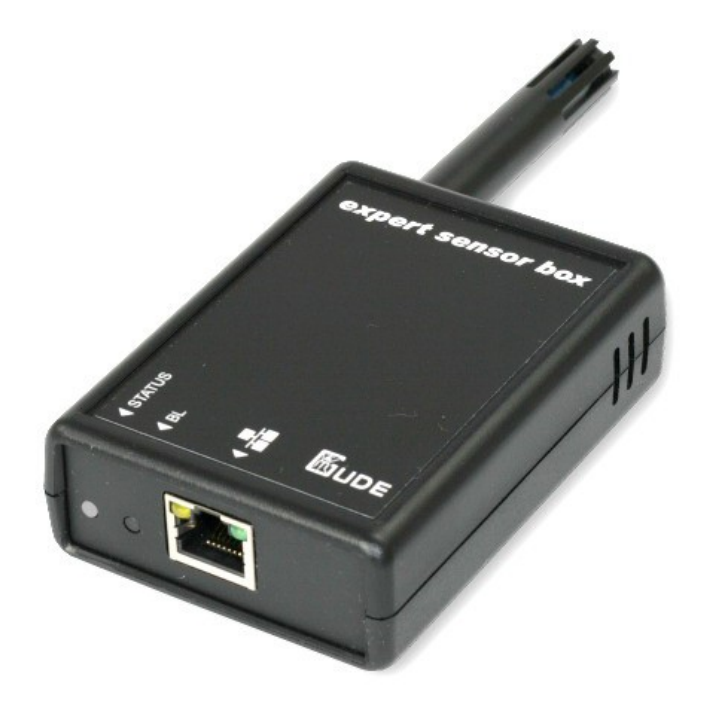

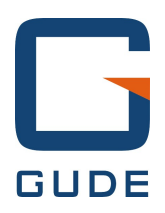

© 2015 Gude Analog- und Digitalsysteme GmbH Handbuch Ver. 2.2.0 ab Firmware Ver. 1.0.1

## Haben Sie Ihre GUDE-Geräte immer im Blick - und im Griff

Mit der kostenlosen App Gude Control können unabhängig vom aktuellen Aufenthaltsort alle relevanten Informationen Ihrer GUDE-Produkte abgerufen werden. Kontrollieren Sie bei Bedarf mit Ihrem Smartphone die wesentlichen Kennzahlen Ihrer Server- bzw. Rackumgebung wie z.B. Sensorwerte mit Min-/Max-Anzeige, Energieverbrauch sowie Zustand der Ein- und Ausgänge mit Watchdogfunktionen. Insbesondere können angeschlossene Verbraucher mit Gude Control per Fernzugriff geschaltet werden.

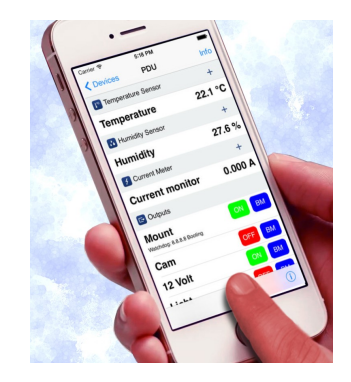

"Gude Control" ist für die Expert Power Control 8220/8225 Serien verfügbar und lässt sich kostenlos im Google Play Shop und iTunes-Store herunterladen.

|   | Ann Store |
|---|-----------|
| - | vhh sine  |

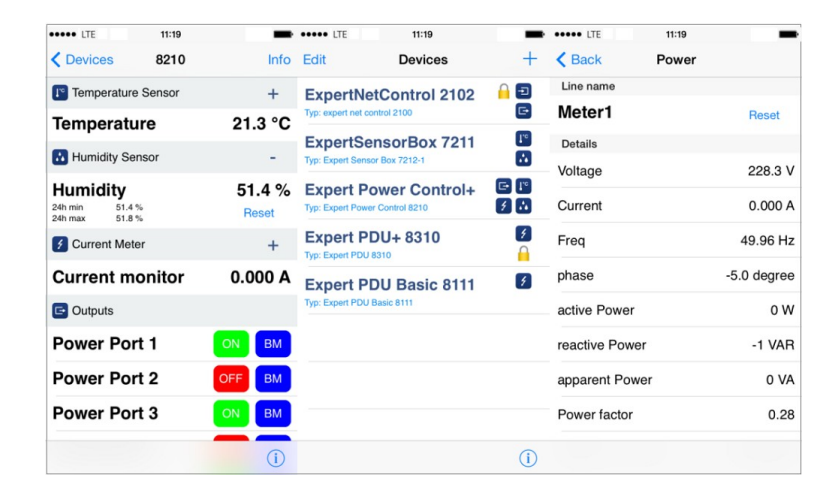

| ETO                                   | a 🛛 🖉 14:29          | ET <sub>0</sub>                                   | 🚡 📶 📒 14:29      |                         | 8 🖾 🦉 📲 at# 🗖 10:51 |
|---------------------------------------|----------------------|---------------------------------------------------|------------------|-------------------------|---------------------|
| firma 2190                            | )                    | Exper Power Control                               | <b>11100</b>     | Meter1<br>detailed view | RESET               |
| GSM Unit                              |                      | I <sup>℃</sup> Temperature Sensor                 |                  | Voltage                 | 227 3 V             |
| GSM Signal Strength:<br>Phone Number: | 70%<br>0153548453509 | Temperature<br>30m min 21,7 °C<br>30m max 23,8 °C | 23,2 °C<br>RESET | Current                 | 0,000 A             |
| Credit:                               | 0.00                 | Energy Meter                                      |                  | Frequency               | 49,97 Hz            |
| Temperature Sensor                    | 23,3 °C              | Meter1<br>Voltage:                                | 227.2 V          | PhaselU                 | -50,0 deg.          |
| Humidity Sensor                       |                      | Set waiting period.                               | e v              | ActivePower             | 0 W                 |
| Humidity                              | 53,2 %               | Te la la la la la la la la la la la la la         |                  | ReactivePower           | 0.1/48              |
| C Outputs                             |                      | P 9s                                              |                  | ApparentPower           | 0.04                |
| mailbackup                            | OFF 🕥                |                                                   | Querel           | Powerfactor             |                     |
| Output Port2                          | OFF 🕥                | UK                                                | Cancel           |                         | 0,00                |
|                                       |                      |                                                   |                  | ADSACTENERGYNONKES      | 8,349 kWh           |
| Output Port3                          | ON O                 |                                                   |                  | AbsActEnergyRes         | 0.010 14/15         |
| Output Port4                          | ON 🕥                 |                                                   |                  | RelativeTime            | 0,319 KWN           |
| - Inputs                              |                      |                                                   |                  |                         | 1w 2d 10h 37m 03s   |
| Rauchmelder                           | OFF                  |                                                   |                  |                         |                     |

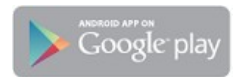

| Inholt    |                                    |    |
|-----------|------------------------------------|----|
| Innait    |                                    |    |
| Kapitel 1 | Sicherheitserklärung               | 4  |
| Kapitel 2 | Beschreibung                       | 4  |
| Kapitel 3 | Hardware                           | 4  |
| 3.1       | Lieferumfang                       | 4  |
| 3.2       | Anschlüsse                         | 5  |
| 3.3       | Anschluss und Inbetriebnahme       | 5  |
| 3.4       | Status LED                         | 5  |
| Kapitel 4 | Konfiguration                      | 5  |
| 4.1       | DHCP                               | 5  |
| 4.2       | Netzwerkkonfiguration per Software | 6  |
| 4.2.1     | Ansicht der Netzwerkeinstellungen  | 6  |
| 4.2.2     | Ändern der Netzwerkeinstellungen   | 6  |
| 4.3       | Konfiguration per Webinterface     | 6  |
| 4.3.1     | Configuration - IP Address         | 7  |
| 4.3.2     | Configuration - IP ACL             | 8  |
| 4.3.3     | Configuration - HTTP               | 9  |
| 4.3.4     | Configuration - Messages           | 10 |
| 4.3.5     | Configuration - SNMP               | 11 |
| 4.3.6     | Configuration - Syslog             | 13 |
| 4.3.7     | Configuration - E-Mail             | 14 |
| Kapitel 5 | Geräteeigenschaften                | 15 |
| 5.1       | Bootloader-Modus                   | 15 |
| 5.2       | Firmware-Update                    | 15 |
| 5.3       | Technische Daten                   | 15 |
| 5.4       | Werkszustand                       | 15 |
| Kapitel 6 | Support                            | 16 |
| Kapitel 7 | Kontakt                            | 16 |
| Kapitel 8 | Konformitätserklärungen            | 17 |

3

Inhalt

Expert Sensor Box 7211/7212

## 1 Sicherheitserklärung

- Das Gerät darf nur von qualifiziertem Personal installiert und verw endet werden. Der Hersteller übernimmt keine Haftung für durch die unsachgemäße Verw endung des Geräts entstandene Schäden oder Verletzungen.
- Eine Reparatur des Geräts durch den Kunden ist nicht möglich. Reparaturen dürfen nur durch den Hersteller durchgeführt werden.
- Das Gerät darf nur mittels eines Niederspannungsnetzteils (12V) an ein 230 Volt Wechselstromnetz (50 oder 60 Hz) angeschlossen werden. Für den Anschluss des Gerätes an ein Power-over-Ethernet-Netzwerk darf nur zugelassene und mit dem CE Kennzeichen versehene Technik verwendet werden.
- Dieses Betriebsmittel ist nur für den Innenraumgebrauch konstruiert. Es darf nicht in feuchten oder übermäßig heißen Umgebungen eingesetzt werden.
- Beachten Sie auch die Sicherheitshinw eise in der Anleitung.
- Bitte beachten Sie ebenso die Sicherheitshinw eise und Bedienungsanleitungen der übrigen Geräte, die an das Gerät angeschlossen werden.
- Das Gerät ist kein Spielzeug. Es darf nicht im Zugriffsbereich von Kindern aufbew ahrt oder betrieben werden.
- Verpackungsmaterial nicht achtlos liegen lassen. Plastikfolien/-tüten, Styroporteile etc. könnten für Kinder zu einem gefährlichen Spielzeug werden. Bitte recyclen Sie das Verpackungsmaterial.
- Sollten Sie sich über den korrekten Anschluss nicht im Klaren sein oder sollten sich Fragen ergeben, die nicht durch die Bedienungsanleitung abgeklärt werden, so setzen Sie sich bitte mit unserem Support in Verbindung.

## 2 Beschreibung

Die **Sensor-Box 7211/7212** ist ein Temperatur Sensor (7211) oder ein Kombisensor (7212 - Thermometer und Hygrometer) der an ein Ethernet Netzwerk angeschlossen werden kann. Im Gerät integriert ist ein Webserver und ein SNMP Server, über die eine Fernabfrage der Sensor Messwerte möglich ist. In Abhängigkeit von einstellbaren Grenzwerten von Temperatur und Luftfeuchtigkeit können Syslog Nachrichten, emails und SNMP Traps versendet werden.

## 3 Hardware

## 3.1 Lieferumfang

Im Lieferumfang enthalten sind:

- Expert Sensor Box
- CD-ROM und Anleitung
- Integriertes P-o-E Netzteil (Varianten 7211-0 oder 7212-0)
- Externes 500mA Netzteil (Varianten 7211-1 oder 7212-1)

### 3.2 Anschlüsse

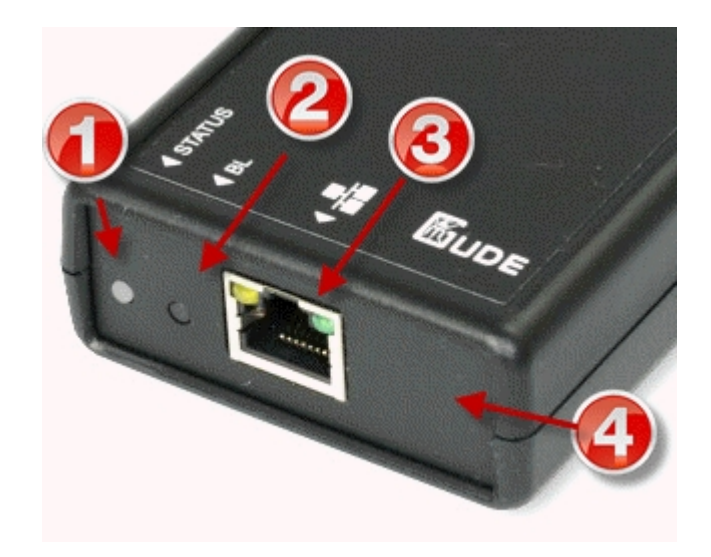

Anschlüsse an der Expert Sensor Box 7211

- 1. Status LED
- 2. Bootloader Taster
- 3. Ethernet Anschluss (RJ45)
- 4. Anschluss für Steckernetzteil (12V DC, 0,5A)

Den Anschluß für das Steckernetzteil (4) gibt es nur bei den Modellen 7211-1 und 7212-1

## 3.3 Anschluss und Inbetriebnahme

#### Zur Inbetriebnahme

- 1. Schließen Sie das Ethernetkabel an die RJ45 Buchse an
- 2. Verbinden Sie das Steckernetzteil mit der Stromversorgungsbuchse (nur Modelle 7211-1 und 7212-1)

### 3.4 Status LED

Die Status-LED zeigt Ihnen verschiedene Zustände direkt am Gerät an:

- rot: Das Gerät ist nicht mit dem Ethernet verbunden.
- orange: Das Gerät ist mit dem Ethernet verbunden, die TCP/IP Einstellungen sind nicht zugewiesen
- grün: Das Gerät ist mit dem Ethernet verbunden, die TCP/IP Einstellungen wurden vorgenommen.
- regelmäßig blinkend: Das Gerät befindet sich im Bootloader-Modus.

## 4 Konfiguration

## 4.1 DHCP

Nach dem Einschalten sucht das Gerät im Ethernet einen DHCP-Server und fordert bei diesem eine freie IP-Adresse an. Prüfen Sie in den Einstellungen des DHCP-Servers, welche IP-Adresse zugewiesen wurde und stellen Sie gegebenenfalls ein, daß dieselbe IP-Adresse bei jedem Neustart verwendet wird. Zum Abschalten von DHCP verwenden Sie die Software *GBL\_Conf.exe* oder nutzen Sie die Konfiguration über das Webinterface.

### 4.2 Netzwerkkonfiguration per Software

Zur Ansicht und Veränderung der Netzwerkeinstellungen können Sie das Programm *GBL\_Conf.exe* nutzen. Das Programm ist kostenlos auf unserer Webseite **www.gude.info** erhältlich und befindet sich auch auf der beiliegenden CD-ROM. Sie können mit dem Programm *GBL\_Conf.exe* auch Firmw are-Updates einspielen und ein Rücksetzen auf die Werkseinstellungen auslösen.

| 🏶 GBL_Conf.exe v1.35 - Sea                           | rch network devices       |                                                                                                    |
|------------------------------------------------------|---------------------------|----------------------------------------------------------------------------------------------------|
| Search Launch Browser Progra                         | am Device Options ?       |                                                                                                    |
| ExpPowerMeter • V1.2 • EPMETE                        | R                         | Host OS: Windows 2000 Version 5.0, Build 2195                                                                                      |
|                                                      | Į                         | BootLoader Version: 2.3 GBL v4 uC:ColdFire<br>Firmware Version: 1.2                                                                |
|                                                      |                           | Host 05: Windowe 2000 Version 5.0, Build 2195 Elit.<br>Della, Cont ever v1.35<br>searching devices, please wait<br>1 devices found |
| Network Configuration                                |                           |                                                                                                    |
| 00:19:32:00:01:1A                                    | 192.168.0.2               |                                                                                                    |
| Netmask:<br>255.255.255.0                            | Gateway:<br>192.168.0.1   |                                                                                                    |
| Use HTTP password                                    | HTTP Port:<br>80          |                                                                                                    |
| Enable IP ACL                                        | 🔲 GBL serial debug        |                                                                                                    |
| C AutoNeg C Manuat<br>Current Link: 10mbit, half dup | 🔽 10mbit 🥅 100mbit<br>lex | X F                                                                                                    |
|                                                      |                           |                                                                                                    |

Interface GBL\_Conf

#### 4.2.1 Ansicht der Netzwerkeinstellungen

Starten Sie das Programm und gehen Sie nun im Programm auf *Search -> All Devices*. Aus der angezeigten Liste können Sie das entsprechende Gerät auswählen. Im unteren Teil der linken Hälfte des Programmfensters werden nun die aktuellen Netzwerkeinstellungen des Geräts angezeigt. Handelt es sich bei der angezeigten IP-Adresse um die Werkseinstellung (192.168.0.2), ist entweder kein DHCP-Server im Netzwerk vorhanden oder es konnte keine freie IP-Adresse vergeben werden.

#### 4.2.2 Ändern der Netzwerkeinstellungen

Aktivieren Sie den Bootloader-Modus (siehe Kapitel Bootloader-Modus) 15 und wählen Sie: Search -> Bootloader-Mode Devices only

Geben Sie im Eingabefenster die gew ünschten Einstellungen ein ein und speichern Sie die Änderungen: *Program Device -> Save Config* 

Deaktivieren Sie den Bootloader-Modus, damit die Änderungen wirksam werden. Gehen Sie nun im Programm auf: Search -> All Devices

Die neue Netzwerkkonfiguration wird jetzt angezeigt.

### 4.3 Konfiguration per Webinterface

Rufen Sie das Webinterface wie folgt auf: http://"IP-Adresse des Geräts"/ und loggen Sie sich ein.

| Control Panel Configuration Logout |                                                   |                                                                                   |                                                                                                    |                                                                                                    |                                                                                                    |
|------------------------------------|---------------------------------------------------|-----------------------------------------------------------------------------------|----------------------------------------------------------------------------------------------------|----------------------------------------------------------------------------------------------------|----------------------------------------------------------------------------------------------------|
|                                    |                                                   |                                                                                   |                                                                                                    |                                                                                                    |                                                                                                    |
| Port                               | Name                                              | Temperature                                                                       | 24h min                                                                                                    | 24h max                                                                                                    |                                                                                                    |
| Sensor:<br>7002                    | Temp                                              | 25,4 °C                                                                           | 24,4 °C                                                                                                    | 25,4 °C                                                                                                    | Reset min/max                                                                                                    |
| Det                                | Neme                                              | L La consta lida a                                                                | O.th. aris                                                                                                    | 0.45                                                                                                    |                                                                                                    |
| Port                               | Name                                              | Humidity                                                                          | 24n min                                                                                                    | 24h max                                                                                                    |                                                                                                    |
| Sensor:<br>7002                    | Hum                                               | 44,1 %                                                                            | 41,7 %                                                                                                    | 48,9 %                                                                                                    | Reset min/max                                                                                                    |
|                                    |                                                   |                                                                                   |                                                                                                    |                                                                                                    |                                                                                                    |
|                                    |                                                   |                                                                                   |                                                                                                    |                                                                                                    |                                                                                                    |
| to logout in 292s                  |                                                   |                                                                                   |                                                                                                    |                                                                                                    |                                                                                                    |
|                                    | Control Panel Port Sensor: 7002 Port Sensor: 7002 | Control PanelConfigurationLoPortNameSensor:<br>7002TempPortNameSensor:<br>7002Hum | Control Panel     Configuration     Logout       Port     Name     Temperature       Sensor:     Temp     25,4 °C       Port     Name     Humidity       Sensor:     Hum     44,1 %       to logout | Control Panel     Configuration     Logout       Port     Name     Temperature     24h min       Sensor:     Temp     25,4 °C     24,4 °C       Port     Name     Humidity     24h min       Sensor:     Hum     44,1 %     41,7 %       to logout in 292s | Control PanelConfigurationLogoutPortNameTemperature24h min24h maxSensor:<br>7002Temp25,4 °C24,4 °C25,4 °CPortNameHumidity24h min24h maxSensor:<br>7002Hum44,1 %41,7 %48,9 %to logout in 292s |

expert sensor box 7212-0 - v1.0.0

Über die Schaltfläche "Configuration" haben Sie nach dem Login die Möglichkeit in das Konfigurationsmenü zu gelangen.

#### 4.3.1 Configuration - IP Address

| sensorbox-7212 |
|----------------|
|                |
| 192.168.1.236  |
| 255.255.255.0  |
| 192.168.1.3    |
| 192.168.1.5    |
| ◉yes © no      |
|                |

expert sensor box 7212-0 - v1.0.0

Alle Änderungen werden erst nach einem Neustart der Firmware wirksam.

#### 4.3.1.1 Hostname

Hier kann ein Name mit maximal 15 Zeichen vergeben werden. Mit diesem Namen erfolgt die Anmeldung beim DHCP-Server.

Sonderzeichen und Umlaute können zu Problemen in Ihrem Netzwerk führen.

#### 4.3.1.2 IP Address

Hier können Sie die IP-Adresse ändern.

#### 4.3.1.3 Netmask

Hier können Sie die Netzmaske einstellen, die genutzt werden soll.

#### 4.3.1.4 Gateway

Hier können Sie den Standard-Gatew ay eintragen.

#### 4.3.1.5 Use DHCP

Legen Sie hier fest ob die TCP/IP-Einstellungen direkt von Ihrem DHCP-Server bezogen werden sollen.

Bei aktivierter Funktion wird nach jedem Einschalten geprüft, ob ein DHCP-Server im Netz vorhanden ist. Anschließend wird bei diesem die TCP/IP-Einstellung angefordert.

Alle Änderungen werden erst nach Neustart der Firmware wirksam.

#### 4.3.2 Configuration - IP ACL

| Control Panel Configuration Log                       | out                                                    |
|-------------------------------------------------------|--------------------------------------------------------|
| IP Address + IP ACL +                                 | HTTP · Sensors · Alarm Beeper · SNMP · Syslog · E-Mail |
| Configuration - IP Access Con                         | trol List                                              |
| Reply ICMP ping requests:                             | ◉ yes ◎ no                                             |
| Enable IP filter:     1. Grant IP access to host/net: | ● yes ◎ no<br>Delete Add                               |
|                                                       | Apply                                                  |
|                                                       |                                                        |

expert sensor box 7212-0 - v1.0.0

#### 4.3.2.1 Reply ICMP-Ping requests

Wenn Sie diese Funktion aktivieren, antwortet das Gerät auf ICMP Pings aus dem Netzwerk.

#### 4.3.2.2 Enable IP Filter

Aktivieren oder deaktivieren Sie hier den IP-Filter. Der IP-Filter stellt eine Zugriffskontrolle für eingehende IP-Pakete dar.

Mehr Informationen zur IP ACL finden Sie im Kapitel IP Access Control List 8.

Bitte beachten Sie, dass bei aktivierter IP-Zugriffskontrolle DHCP und SNMP nur dann funktionieren, wenn die entsprechenden Server und Clients in der IP Access Control List 8 eingetragen sind.

#### 4.3.2.3 IP Access Control List

Die IP Access Control List (IP ACL) ist ein Filter für eingehende IP-Pakete. Ist der Filter aktiv, können nur die Hosts und Subnetze, deren IP-Adressen in der Liste eingetragen sind, Kontakt mit dem Gerät aufnehmen, und Einstellungen ändern.

Beispiel:

| Entrag in der IP ACL Bedeutung |                                                                           |
|--------------------------------|---------------------------------------------------------------------------|
| 192.168.0.123                  | der PC mit der IP Adresse "192.168.0.123" kann auf das Gerät zugreifen    |
| 192.168.0.1/24                 | alle Geräte des Subnetzes "192.168.0.1/24" können auf das Gerät zugreifen |

Sollten Sie sich hier aus Versehen "ausgesperrt" haben, aktivieren Sie den Bootloader-Modus und deaktivieren Sie mit Hilfe der *GBL\_Conf.exe* die IP ACL.

Die Einstellmöglichkeiten der IP ACL finden Sie im Kapitel Configuration - IP ACL 8.

#### 4.3.3 Configuration - HTTP

| Control Panel Configuration Logo | ut                                                     |
|----------------------------------|--------------------------------------------------------|
| IP Address + IP ACL +            | HTTP + Sensors + Alarm Beeper + SNMP + Syslog + E-Mail |
| Configuration - HTTP             |                                                        |
| HTTP port:                       | 80                                                     |
| Enable HTML autorefresh:         | ◉ yes © no                                             |
| Require HTTP password:           | © yes ⊚ no                                             |
|                                  | Apply                                                  |
|                                  |                                                        |
|                                  |                                                        |

expert sensor box 7212-0 - v1.0.0

#### 4.3.3.1 HTTP Port

Hier kann die Portnummer des internen HTTP-Servers bei Bedarf eingestellt werden. Möglich sind Werte von 1 bis 65534 (Standard: 80). Um auf das Gerät zugreifen können müssen Sie die Portnummer an die Adresse mit einem Doppelpunkt anhängen, wie z.B.:"*http://192.168.0.2:800*"

#### 4.3.3.2 Enable HTML Auto Refresh

Hier können Sie den Auto-Refresh des Webinterfaces aktivieren.

Ist Auto-Refresh deaktiviert, kann bei einem vergessenen Logout auch ein anderer Nutzer auf das Gerät zurückgreifen.

#### 4.3.3.3 Require HTTP Password

Auf Wunsch kann der Passwort-Zugangsschutz aktiviert werden. In diesem Fall müssen ein Admin-Passwort und ein User-Passwort vergeben werden. Das Passwort darf maximal 15 Zeichen besitzen. Wenn das Admin-Passwort vergeben ist, können Sie sich nur unter Eingabe dieses Passworts einloggen um Einstellungen zu ändern. User können sich unter Eingabe des User-Passworts einloggen um die Status-Informationen abzufragen und Änderungen an Gerät vorzunehmen.

Sollten Sie das Passw ort vergessen haben, aktivieren Sie den Bootloader-Modus und deaktivieren Sie dann die Passw ortabfrage mit der Softw are *GBL\_Conf.exe*.

#### Alle Änderungen werden erst nach Neustart der Firmware wirksam.

#### 4.3.3.4 Check Password on start page

Wenn diese Funktion aktiviert ist, wird das Passwort vor der Anzeige der Loginseite abgefragt. Dadurch wird verhindert, daß Unbefugte weitere Informationen einsehen können, oder die Konfiguration verändern.

| Control Panel Configuration Log | out                                                           |
|---------------------------------|---------------------------------------------------------------|
| IP Address + IP ACL +           | HTTP + <u>Sensors</u> + Alarm Beeper + SNMP + Syslog + E-Mail |
| Configuration - Sensors         |                                                               |
| Choose sensor port:             | Sensor: 7002.T Temp 🔹                                         |
| Sensor name:                    | Temp                                                          |
| Generate messages:              | 🖲 yes 🔘 no                                                    |
| Maximum value:                  | 30                                                            |
| Minimum value:                  | 8                                                             |
| Hysteresis:                     | 1                                                             |
| Min/Max measurement period:     | 24 Hours 🔻                                                    |
|                                 | Apply                                                         |
|                                 |                                                               |
|                                 |                                                               |

expert sensor box 7212-0 - v1.0.0

#### 4.3.4.1 Peak measurement period

Hier können Sie einstellen über welchen Zeitraum die Peakwerte der Sensoren erfasst werden sollen.

#### 4.3.4.2 Generate Messages

Hier können Sie einstellen ob, und bei welchen Min-/Max-Werten der Temperatur oder Luftfeuchtigkeitsmessung (7212) Warnmeldungen per SNMP-Traps, Syslog oder email versenden soll.

#### 4.3.4.3 Hysteresis

Hier können Sie eine Schwelle eingeben, die nach dem Überschreiten eines Grenzwertes erreicht werden muss, um das Unterschreiten des Grenzwertes zu signalisieren.

Beispiel:

Grenzwert 10°C Aktion: Alarm ausgeben Schwelle 1

Wenn der Wert 11°C erreicht wird, wird der Alarm zurückgesetzt. Ohne den Schwellwert würde bei kleinen Schwankungen von 0,1°C jeweils ein neuer Alarm ausgegeben werden, bzw. ein Kommando initiiert.

Grenzwert 10° Aktion: Alarm auslösen Schwelle 0

Temperatur 10°C Alarm wird ausgelöst.

Temperatur 10,1 °C Alarm wird zurück gesetzt

Temperatur 9,9°C Alarm wird ausgelöst

etc.

#### 4.3.5 Configuration - SNMP

| IP Address · IP Address · IP Ad | Logout<br>CL · HTTP · Sensors · Alarm Beeper · <u>SNMP</u> · Syslog · E-Mail                               |
|----------------------------------------------------------------------------------------------------|----------------------------------------------------------------------------------------------------|
| Configuration - SNMP                                                                                                    |                                                                                                    |
| Enable SNMP options:     Community public:     Community private:                                                                                                    | SNMP-get SNMP-set public private                                                                           |
| • SNMP traps:     • SNMP trap version:     • SNMP trap receiver 1 :                                                                                                    | ✓ Send SNMP traps         ● SNMP v1       ● SNMP v2c         □       □         □       □         □       □ |
|                                                                                                    | Apply                                                                                                    |
|                                                                                                    | MIB table                                                                                                  |

expert sensor box 7212-0 - v1.0.0

#### 4.3.5.1 Enable SNMP-get

Hier können Sie einstellen ob das Gerät über das SNMP-get Protokoll ansprechbar sein soll.

#### 4.3.5.2 Community public

Hier können Sie die SNMP Arbeitsgruppe für SNMP-get eintragen.

#### 4.3.5.3 Enable SNMP-set

Hier können Sie einstellen ob das Gerät über das SNMP-set Protokoll ansprechbar sein soll.

#### 4.3.5.4 Community private

Hier können Sie die SNMP Arbeitsgruppe für SNMP-set eintragen.

#### 4.3.5.5 Download SNMP MIB

Hier können Sie die MB zur Abfrage und Steuerung mit SNMP herunterladen.

#### 4.3.5.6 Enable Traps

Hier können Sie festlegen ob das Gerät SNMP-traps versenden soll.

#### 4.3.5.7 Trap Version

Hier können Sie auswählen ob die SNMP Traps im Format v1 oder v2c versandt werden sollen.

Nutzen Sie die SNMP-Einstellungen nur, wenn Ihr Netzwerk dafür ausgelegt ist. Weitere Informationen zu den SNMP-Einstellungen erhalten Sie durch unseren Support oder finden Sie im Internet unter www.gude.info/wiki.

Mehr Informationen zum Betrieb mit SNMP finden Sie im Kapitel SNMP 121.

#### 4.3.5.8 SNMP Trap receiver

Hier können Sie die Empfänger der SNMP Traps einfügen.

#### 4.3.5.9 SNMP

SNMP kann dazu verw endet w erden, Statusinformationen per UDP (Port 161) zu erhalten. Unterstützte SNMP Befehle

- SNMPGET : Statusinformation erfragen

- SNMPGETNEXT : nächste Statusinformation erfragen

- SNMPSET : Zustandsänderung anfordern

Um per SNMP abzufragen benötigen Sie ein Netw ork Managment System, wie z.B. *HP-OpenView*, *OpenNMS*, *Nagios*, etc., oder die einfachen Kommandozeilen-Tools der *NET-SNMP* Softw are.

#### 4.3.5.9.1 SNMP-communities

SNMP authentifiziert die Netzw erkanfragen anhand sogenannter *communities*. Der SNMP-Request muss bei Abfragen (Lesezugriff) die sogenannte *community public* mitsenden und bei Zustandsänderungen (Schreibzugriff) die *community private* mitsenden. Die SNMP-*communities* sind Lese- bzw. Schreibpassw örter. Bei den SNMP Versionen v1 und v2c w erden die *communities* unverschlüsselt im Netzw erk übertragen, können innerhalb dieser Kollisionsdomäne also leicht mit IP-Sniffern abgehört w erden.

Zur Begrenzung des Zugriffs empfehlen wir den Einsatz von SNMP innerhalb einer DMZ bzw. die Verwendung der IP-ACL!

#### 4.3.5.9.2 MIB

Die Werte, die vom Gerät ausgelesen bzw. verändert werden können, die so genannten "Managed Objects", werden in Management Information Bases (kurz MIBs) beschrieben. Es lassen sich drei verschiedene MIBs vom Gerät abfragen: "system", "interface" und "pow erports"

"system" und "interface" sind standardisierte MIBs (MIB-II),

Diesen Teilstrukturen sind sogenannte OIDs (Object Identifiers) untergeordnet. Eine OID-Stelle steht für den Ort eines Wertes innerhalb der MIB-Struktur. Jeder OID kann alternativ mit seinem Symbolnamen (subtree name) bezeichnet werden.

#### 4.3.5.9.3 SNMP-traps

SNMP-Traps sind Systemmeldungen die über das SNMP Protokoll an verschiedene Empfänger gesendet werden. Bei folgenden Ereignissen werden SNMP-Traps ausgelöst:

• Überschreiten von Max/Min Werten der Sensoren

Die Einstellmöglichkeiten für SNMP finden Sie im Kapitel Configuration - SNMP 11.

#### 4.3.6 Configuration - Syslog

| ontrol Panel Configuration        | Logout                                                                 |
|-----------------------------------|------------------------------------------------------------------------|
| IP Address                        | IP ACL + HTTP + Sensors + Alarm Beeper + SNMP + <u>Syslog</u> + E-Mail |
| Configuration - Syslog            |                                                                        |
| Enable Syslog:     Syslog server: | ◉ yes ◎ no                                                             |
|                                   | Apply                                                                  |
|                                   |                                                                        |

expert sensor box 7212-0 - v1.0.0

#### 4.3.6.1 Enable Syslog

Hier können Sie einstellen, ob die Syslog-Informationen über das Netzwerk weitergegeben werden sollen.

#### 4.3.6.2 Syslog Server IP

Wenn Sie den Punkt **Enable Syslog** aktiviert haben, tragen Sie hier die IP-Adresse des Servers ein, an den die Syslog-Informationen übertragen werden sollen.

#### 4.3.6.3 Syslog Port

Tragen Sie den Port ein, über den der Server die Syslog-Informationen aus dem Netzwerk empfängt.

Mehr Informationen zum Betrieb mit Syslog finden Sie im Kapitel Syslog 13.

#### 4.3.6.4 Syslog

Syslog-Nachrichten sind einfache Textnachrichten die per UDP an einen Syslog-Server verschickt werden. Unter Linux wird normalerweise ein Syslog-Daemon bereits laufen (z.B. syslog-ng), für Windows-Systeme (z.B. Windows 2000, XP, Vista, etc.) gibt es einige Freeware-Programme auf dem Markt. Die Syslog-Nachrichten werden bei folgenden Ereignissen gesendet:

- Einschalten des Geräts
- Ein- bzw. Ausschalten von Syslog in der Konfiguration
- Überschreiten von Max/Min Werten der Sensoren

Die Einstellmöglichkeiten für Syslog finden Sie im Kapitel Configuration Syslog 13.

#### 4.3.7 Configuration - E-Mail

| Configuration - E-Mail                                                       |            |
|------------------------------------------------------------------------------|------------|
| Enable E-Mail:     E-Mail server:     Sender address:     Recipient address: | ● yes ◎ no |
| Enable authentification:                                                     | ©yes ⊛no   |

expert sensor box 7212-0 - v1.0.0

#### 4.3.7.1 Enable E-Mail

Hier können Sie einstellen ob E-Mails versendet werden sollen.

### 4.3.7.2 E-Mail server

Tragen Sie hier den E-Mailserver ein, z.B.: mail@gmx.net

#### 4.3.7.3 Sender address

Tragen Sie hier ein unter welcher E-Mailadresse E-mails versendet werden.

#### 4.3.7.4 Recipient address

Tragen Sie hier die E-Mailadresse des Empfängers ein.

#### 4.3.7.5 Enable Authentifiaction

Falls der E-Mailserver eine Authentifizierung erfordert wählen Sie diese Funktion aus.

#### 4.3.7.6 Username

Tragen Sie hier den Benutzernamen ein, mit dem sich beim E-Mailserver angemeldet wird.

#### 4.3.7.7 Set new password

Tragen Sie hier das Passwort, für die Anmeldung beim E-Mailserver, ein.

#### 4.3.7.8 Repeat password

Tragen Sie das Passw ort erneut ein, um es zu bestätigen.

## 5 Geräteeigenschaften

### 5.1 Bootloader-Modus

Um den Bootloader-Modus zu aktivieren halten Sie den Taster gedrückt und verbinden Sie das Gerät mit dem Stromnetz. Ob sich das Gerät im Bootloader-Modus befindet, erkennen Sie im *GBL\_Conf.exe*-Programmfenster an dem Zusatz *"BOOT-LDR"* hinter dem Gerätenamen, sow ie am Gerät an der langsam blinkenden Status-LED.

Im Bootloader-Modus lassen sich mit Hilfe des Programms *GBL\_Conf.exe* das Passwort und die IP ACL deaktivieren, ein Firmw are-Update durchführen sow ie der Werkszustand wieder herstellen. Um den Bootloader-Modus wieder zu verlassen, starten Sie das Gerät neu, ohne den Taster zu betätigen.

Alternativ können Sie den Bootloader-Modus verlassen, indem Sie im GBL\_Conf Menü Device -> Enter Firmware betätigen.

### 5.2 Firmware-Update

Um ein Firmw are-Update durchzuführen, werden das Programm Gbl\_Conf.exe sow ie die aktuelle Firmw are benötigt.

Aktivieren Sie den Bootloader-Modus (siehe Kapitel Bootloader-Modus). Starten Sie *Gbl\_Conf.exe.* Markieren Sie im linken Feld das Gerät, für das ein Firmw are-Update durchgeführt werden soll. Klicken Sie dann auf:

Program Device -> Firmware Update

und geben Sie den Ort der neuen Firmw are an.

Nach Abschluss des Update-Vorgangs starten Sie bitte die Firmware des Geräts neu. Dazu verlassen Sie einfach den Bootloader-Modus.

### 5.3 Technische Daten

| Anschlüsse:          | 1 x Ethernetanschluss (RJ45)                                              |
|----------------------|---------------------------------------------------------------------------|
|                      | 1 x Anschluss für Steckernetzeil (Expert Sensor Box 7211-1                |
|                      | und <b>7212-1</b> )                                                       |
| Netzw erkanbindung:  | 10/100 MBit/s 10baseT Ethernet                                            |
| Protokolle:          | TCP/IP, HTTP,                                                             |
|                      | SNMP v1 und v2c, SNMP traps, Syslog, E-Mail                               |
| Spannungsversorgung: | Steckernetzteil (12V DC, 0,5A) (Expert Sensor Box 7211-1 und              |
|                      | 7212-1)oder Pow er over Ethernet (Expert Sensor Box 7211-0<br>und 7212-0) |
| Messbereich          | -10°C bis +70°C bei ±2°C (maximal) und ±1°C (typisch)                     |
| Betriebstemperatur:  | 0°C-50°C                                                                  |
| Maße:                | 90mm x 25mm x 63mm (L x H x B)                                            |
| Gew icht:            | ca. 100g                                                                  |

### 5.4 Werkszustand

Sie können das Gerät jederzeit mit Hilfe der Softw are *GBL\_Conf.exe* in den Werkszustand zurückversetzen. Dabei werden sämtliche TCP/IP Einstellungen zurück gesetzt.

- Aktivieren Sie dazu den Bootloader-Modus des Geräts

- Wählen Sie es in der Software GBL\_Conf.exe aus

- Wählen Sie nun: Program Deviceg Reset to Fab Settings
- Deaktivieren Sie nun den den Bootloader-Modus

## 6 Support

Auf unseren Internetseiten unter **www.gude.info** steht Ihnen die aktuelle Software zu unseren Produkten kostenlos zum Dow nload zur Verfügung.

Bei weiteren Fragen zu Installation oder Betrieb des Geräts wenden Sie sich bitte an unser Support-Team. Weiterhin stellen wir in unserem Support-Wiki unter **www.gude.info/wiki** FAQs und Konfigurations-Beispiele zur Verfügung.

## 7 Kontakt

Gude Analog- und Digitalsysteme GmbH Eintrachtstraße 113 50668 Köln

Telefon: 0221-912 90 97 Fax: 0221-912 90 98 E-Mail: mail@gude.info Internet: w w w .gude.info

Geschäftsführer: Dr.-Ing. Michael Gude

Registergericht: Köln Registernummer: HRB-Nr. 17 7 84 WEEE-Nummer: DE 58173350 Umsatztsteuer-Identifikationsnummer gemäß § 27 a Umsatzsteuergesetz: DE 122778228

## 8 Konformitätserklärungen

# **EG Konformitätserklärung** EC Declaration of Conformity

| Der Hersteller   | Gude Analog- und Digitalsysteme GmbH |
|------------------|--------------------------------------|
| The manufacturer | Eintrachtstr. 113                    |
|                  | 50668 Köln (Deutschland)             |

erklärt hiermit, dass die folgenden Produkte / hereby declares that the following products

| Produktbezeichnung | Expert Sensor Box 7211-0                                                   |
|--------------------|----------------------------------------------------------------------------|
| Product name       | Expert Sensor Box 7211-1                                                   |
|                    | Expert Sensor Box 7212-0                                                   |
|                    | Expert Sensor Box 7212-1                                                   |
| Beschreibung       | Sensoren zur Temperatur- und Luftfeuchtigkeitsmessungen mit Netzwerk-      |
| Description        | schnittstelle                                                              |
|                    | Sensors for measurement of temperature and humidity with network interface |

mit den Bestimmungen der nachstehenden EU-Richtlinien übereinstimmen / are in accordance with the following European directives

| 2004/108/EG | Elektromagnetische Verträglichkeit (EMV)                                                                    |
|-------------|----------------------------------------------------------------------------------------------------|
| 2004/108/EC | Electromagnetic Compatibility (EMC)                                                                         |
| 2011/65/EU  | zur Beschränkung der Verwendung bestimmter gefährlicher Stoffe in Elektro-<br>und Elektronikgeräten (RoHS)  |
|             | on the restriction of the use of certain hazardous substances in electrical and electronic equipment (RoHS) |

# und dass die nachstehenden harmonisierten Europäischen Normen zur Anwendung gelangt sind. / and comply with the following harmonised European standards.

| EN 55022:2010/AC:2011 | Einrichtungen der Informationstechnik - Funkstöreigenschaften - Grenzwerte und Messver-<br>fahren / Information technology equipment - Radio disturbance characteristics - Limits and methods of measurement                                                                   |
|-----------------------|----------------------------------------------------------------------------------------------------|
| EN 55024:2010         | Einrichtungen der Informationstechnik - Störfestigkeitseigenschaften - Grenzwerte und Prüfverfahren / Information technology equipment - Immunity characteristics - Limits and methods of measurement                                                                          |
| EN 50581:2012         | Technische Dokumentation zur Beurteilung von Elektro- und Elektronikgeräten hinsichtlich<br>der Beschränkung gefährlicher Stoffe / Technical documentation for the assessment of<br>electrical and electronic products with respect to the restriction of hazardous substances |

Köln, 15.6.2015

h 2m

Dr. Michael Gude, Geschäftsführer / General manager, CEO

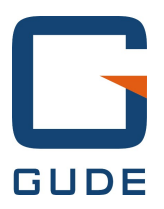

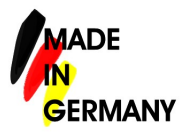

Expert Sensor Box 7211/7212 © 2015 Gude Analog- und Digitalsysteme GmbH 17.12.2015